# DapuStor

## **Steps for Creating an Account**

#### 01 Register an Account

- Open the homepage: https://en.dapustor.com/
- At the top right, click on "Register".
- Register with your company email address and fill out all information.
- Click the check box "I agree to the User Agreement."
- Click on "SIGN UP NOW".

| DapuStor | Products | Support ^ | Newsroom ^ | About ^ Careers ^                  | Contact Us ^         | C Login Register | ⊕ 简体中文 |
|----------|----------|-----------|------------|------------------------------------|----------------------|------------------|--------|
|          |          |           |            | ©Create New                        | Account              |                  |        |
|          |          |           |            | Company email address              |                      |                  |        |
|          |          |           |            | Enter your password                |                      |                  |        |
|          |          |           |            | Confirm your password              |                      |                  |        |
|          |          |           |            | Enter the verification code for th | × 6 08               |                  |        |
|          |          |           |            | Enter the code                     | GET A CODE           |                  |        |
|          |          |           | G          | I agree to the 《User Agreement     | NIready a user?LOGIN |                  |        |
|          |          |           |            | SIGN UP N                          | ow                   |                  |        |

### 02 Complete Your Profile

- Please fill out the information
- Click on "Submit"
- \* All information is required except for the landline number.

| DapuStor | Products ^ | Support ^ | Newsroom ^ | About ^      | Careers ^     | Contact Us A |  | Q User Center | Sign out | ⊕ 简体中文 |
|----------|------------|-----------|------------|--------------|---------------|--------------|--|---------------|----------|--------|
|          |            |           |            |              |               |              |  |               |          |        |
|          |            |           |            | © <b>c</b> o | mplete        | your profile |  |               |          |        |
|          |            |           |            | Company e    | email address |              |  |               |          |        |
|          |            |           |            | Company r    | name          |              |  |               |          |        |
|          |            |           |            | name         |               |              |  |               |          |        |
|          |            |           |            | Nickname     |               |              |  |               |          |        |
|          |            |           |            | Occupation   | n             |              |  |               |          |        |
|          |            |           |            | Landline(O   | ptional)      |              |  |               |          |        |
|          |            |           |            |              | Sub           | omit         |  |               |          |        |

#### 03 Registered Successfully

• Once you have completed your profile, an account had been successfully registered.